## Tdnet Discover https://bar.tdnetdiscover.com

#### Tdnet יש להזדהות בפעם הראשונה כאשר נכנסים ל בשם מלא ודואר אלקטרוני. Discover

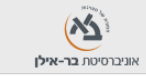

Home Discover Library e-Resources Citation Matcher Catalogs -

Welcome! First time here?

You have successfully logged in via Proxy Login. As a first time user we would like you to fill in the information below and click the Sign up button to get started

| First Name: |         |  |
|-------------|---------|--|
| Last Name:  |         |  |
| Email:      |         |  |
|             | Sign up |  |

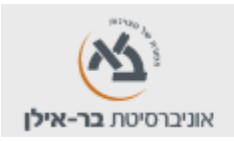

- Home ► פורטל הבית
- Discover א Discover
- Library e-Resources ► געאבים שבר אילן מנויה
  - Citation Matcher

#### Discover

| Enter keywords | Search | + ۱ |
|----------------|--------|-----|
|----------------|--------|-----|

- מתפקד כמנוע חיפוש. 🕨
- לחיפוש מתקדם לוחצים על + להוספת שדה נוסף
  - Tdnet החיפוש נשלח למאגר ה

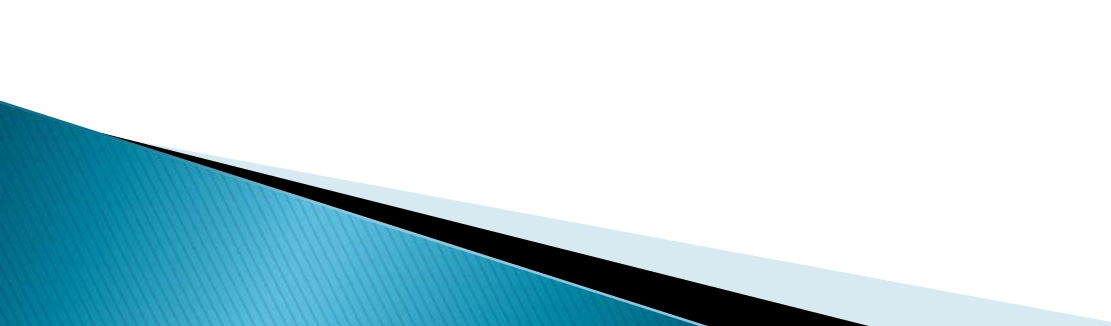

#### Search results for child development:

۳

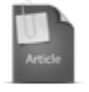

#### Effect of high school students' knowledge of child development and child health on appr...

Johnson,CF, Loxterkamp,D, Albanese,M - Pediatrics , 1982 - www.ncbi.nlm.nih.gov

Because there is an association between the lack of knowledge of normal **child development**, high ... **development**, **child** health maintenance, **child** discipline aspects of childrearing and **child development**.

גישה דרך בר אילן

☆ Bookmark | Record details | ✓ View full text

| Filter results        | צמצום<br>תוצאות |
|-----------------------|-----------------|
| Search within results | Q               |
| Classification        |                 |
| Journal               | (99999+)        |
| Book                  | (4902)          |
| Image                 | (435)           |
| Interactiveresource   | (67)            |
| Undetermined          | (16)            |
| Collection            | (10)            |
| Text                  | (8)             |
| more                  |                 |

#### Subject(s)

| Humans           | (99999+) |
|------------------|----------|
| Child            | (99999+) |
| Female           | (99999+) |
| Male             | (99999+) |
| Child, Preschool | (99999+) |
| Adolescent       | (99999+) |
| Adult            | (100000+ |
| more             |          |

מקבלים תוצאות ברמת המאמר 🕨

- ניתן לצמצם תוצאות בתפריט השמאלי תחת Filter results
- אילן יש **− View full text** גישה לטקסט מלא.

Publisher

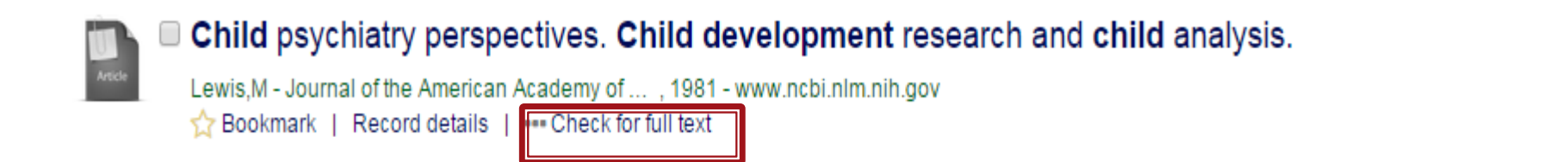

## לבר אילן אין מנוי למאמר, אמר, **Check for full text** <br/>בלחיצה על הקישור נקבל מידע ביבליוגרפי על המאמר<br/>וקישור ל ULS/ ברקט.

| Item Details:        | $\checkmark$                                                                                                    |  |  |  |  |  |
|----------------------|----------------------------------------------------------------------------------------------------|--|--|--|--|--|
| Title:               | Advances in child development and behavior.                                                                                                    |  |  |  |  |  |
| Source:              | Advances in Child Development and Behavior<br>ISSN: 0065-2407 ICR Vol: 23 () 1991 Page: 1-298 Publisher: Elsevier                                                                                                    |  |  |  |  |  |
| PMID:                | 1767718                                                                                                    |  |  |  |  |  |
|                      | Sorry, no full text sources have been identified for this citation.<br>You may not have access to the full text source in this citation,<br>or your full text access is limited to a specific time period which is not covered by this citation.<br>Here are some steps you can take to search further:<br>Ask a librarian or a TOUR administrator for help. |  |  |  |  |  |
| Get more option      | is for this citation:                                                                                                    |  |  |  |  |  |
| Click here to view   | Check Library catalog here                                                                                                    |  |  |  |  |  |
| Click here to search | Israeli Union Catalog                                                                                                    |  |  |  |  |  |

Export citation with

RefWorks / EndNote / Reference Manager

# Child psychiatry perspectives. Child development research and child analysis. Lewis,M - Journal of the American Academy of ..., 1981 - www.ncbi.nlm.nih.gov Record details ---- Check for full text Bookmark - Bookmark - Bookmark - Bookmark - Bookmark - Check for full text Bookmark - Check for full text Canada - Construction - Bookmark - Bookmark - Check for full text Construction - Bookmark - Bookmark - Construction - Bookmark - Construction - Bookmark - Construction - Bookmark - Check for full text Construction - Construction - Bookmark - Bookmark - Construction - Bookmark - Construction - Bookmark - Construction - Construction - Bookmark - Construction - Bookmark - Construction - Bookmark - Construction - Bookmark - Construction - Bookmark - Construction - Bookmark - Construction - Bookmark - Construction - Bookmark - Construction - Bookmark - Construction - Bookmark - Construction - Bookmark - Construction - Bookmark - Bookmark - Construction - Bookmark - Construction - Bookmark - Construction - Bookmark - Construction - Bookmark - Construction - Bookmark - Construction - Bookmark - Construction - Construction - Co

#### Child labor: a forgotten focus for child welfare. Otis, J, Pasztor, EM, and McFadden, EJ, *Child welfare* (volume 80, issue 5, pages 611-22), 2001

#### Abstract:

Child labor is driven by child and family impoverishment, market forces, and political apathy concerning the rights of the child. Although a fundamental concern of the early 20th century child welfare system, today child labor is often seen as outside the scope of child welfare and child protective services. Making child labor a focus of child advocacy activity once again could do much to better the lives of children.

| About the article:<br>PMID: | 11678418                                                                                                    | About the journal:<br>Title: | Child welfare |  |
|-----------------------------|----------------------------------------------------------------------------------------------------|------------------------------|---------------|--|
| Subjects:                   | Adolescent, Child, Child Advocacy,                                                                                                    | ISSN (print):                | 0009-4021     |  |
|                             | Child, Preschool, Developing<br>Countries, Education,<br>Employment, Humans, Politics,<br>Poverty, Transients and Migrants,<br>United States, legislation &<br>jurisprudence | Location:                    | United States |  |
| Languages:                  | English                                                                                                    |                              |               |  |

APA MLA Chicago

#### citation styles

Otis, J. Pasztor, EM & McFadden, EJ. (2001). Child labor: a forgotten focus for child welfare. Child welfare, 80(5), 611-22.

>

- . לחיצה על Save Search שומר את השאילתה שלי.
  - ניתן לראות את השאילתות השמורות ב Saved Searces ← My Profile
  - .edit search ניתן לערוך חיפוש מחדש

### Library eResources

|                 |                     | All                | Journals a | nd e-Journals | e-Books | Databases |
|-----------------|---------------------|--------------------|------------|---------------|---------|-----------|
|                 |                     |                    |            |               |         |           |
| Keyword search: | Title               |                    | •          | Partial Words |         | •         |
|                 | Enter keywords      |                    |            |               |         | Search    |
|                 | Alphabetical list o | of all on this sit | e:         |               |         |           |
|                 | Latin Hebrew        |                    |            |               |         |           |
|                 | 0-9 A B             | C D F              | F G        | н             |         |           |

- K
   L
   M
   N
   O
   P
   Q
   R

   U
   V
   W
   X
   Y
   Z
   All
  עושה חיפוש אחד על כתבי עת, ספרים אלקטרוניים – All ►
  - Journal e-Journals > אחפש בכתבי עת בלבד

S

- בלבד E–Book ▶ מחפש בספרים אלקטרוניים בלבד
  - Databases מחפש במאגרים בלבד

ומאגרים

| - | Advances in Cognitive Psychology<br>Found in: journals and e-journals<br>Vizja Press<br>Σ 01/2007 - Current |                                        |   |                                                                                      |
|---|----------------------------------------------------------------------------------------------------|----------------------------------------|---|--------------------------------------------------------------------------------------|
|   | Access Information:<br>EBSCO ( Academic Search Complete )<br>Pubmed Central - Open Access                   | 01/2009 - Current<br>01/2007 - Current | + | Advances in Cognitive Psychology<br>Found in: journals and e-journals<br>Vizja Press |
|   | ISSN (print): 1895-1171                                                                                     |                                        |   | Σ 01/2007 - Current                                                                  |

- בלחיצה על + מקבלים מידע רחב על כתב העת:
  נגישות באמצעות מקורות אלקטרוניים וכיסוי פר מאגר.
- מוסיף כתב עת למועדפים. Bookmarks אוסיף כתב עת למועדפים. ניתן לראות את כל כתבי העת שסומנו כמועדפים בפורטל.
  - TOC → מקבלים התראות למייל כאשר מגיע גיליון חדש. את כל כתבי העת עם ההתראות ניתן לראות ב TOP alerts ← My Profile

#### **Citation Matcher**

## כאשר יש לנו מספיק מידע על המאמר או ספר אלקטרוני כאשר להשתמש ב citation matcher על מנת לאתר

| TUAL SEARCH:                                                                                            |                                                                                                    |
|----------------------------------------------------------------------------------------------------|----------------------------------------------------------------------------------------------------|
| Article:                                                                                                | title                                                                                                    |
| Journal:                                                                                                | Contemporary Sociology OR ISSN 0094-3061                                                                                                    |
|                                                                                                    | Volume: 43 Issue 4 Start page: 557                                                                                                    |
| Date:                                                                                                   | year (yyyy)                                                                                                    |
| NSTEAD USE:                                                                                             |                                                                                                    |
|                                                                                                    | DOI: PMID:                                                                                                    |
|                                                                                                    |                                                                                                    |
|                                                                                                    | Match                                                                                                    |
|                                                                                                    |                                                                                                    |
| Item Deta                                                                                               | ills:<br>Contemporary Sociology                                                                                                    |
| Item Deta<br>Source:<br>DOI:                                                                            | ills:<br>Contemporary Sociology<br>ISSN: 0094-3061 DER Vol: 43 (4) 2014 Page: 557 - 558 Publisher: SAGE Publication:<br>10.1177/0094306114539455jj                                                                                                    |
| Item Deta<br>source:<br>DOI:<br>Full Text                                                               | ills:<br>Contemporary Sociology<br>ISSN: 0094-3061 DEB Vol: 43 (4) 2014 Page: 557 - 558 Publisher: SAGE Publication:<br>10.1177/0094306114539455jj<br>options:                                                                                                    |
| Item Deta<br>source:<br>DOI:<br>Full Text of<br>From                                                    | ilis:<br>Contemporary Sociology<br>ISSN: 0094-3061 DEB Vol: 43 (4) 2014 Page: 557 - 558 Publisher: SAGE Publication:<br>10.1177/0094306114539455jj<br>options:<br>SAGE Publications (01/2004 -)                                                                                                    |
| Item Deta<br>Source:<br>DOI:<br>Full Text of<br>From<br>From                                            | ills:<br>Contemporary Sociology<br>ISSN: 0094-3061 DCR Vol: 43 (4) 2014 Page: 557 - 558 Publisher: SAGE Publication:<br>10.1177/0094306114539455jj<br>options:<br>SAGE Publications (01/2004 -)<br>SAGE Premier 2012 (01/2004 -<br>v.33 iss.1 -)                                                                                              |
| Item Deta<br>Source:<br>DOI:<br>Full Text<br>From<br>From                                               | SAGE Publications (01/2004 -)      SAGE Publications (01/2004 -)        v33 iss.1 -)      Westaw                                                                                                    |
| Item Deta<br>source:<br>DOI:<br>Full Text of<br>From<br>From<br>Get more                                | SAGE Publications (01/2004 -)      SAGE Publications (01/2004 -)        SAGE Premier 2012 (01/2004 -)      SAGE Premier 2012 (01/2004 -)        Sage Status      Sage Status                                                                                                    |
| Item Deta<br>Source:<br>DOI:<br>From<br>From<br>From<br>Get more<br>No print reco                       | ills:<br>Contemporary Sociology<br>ISSN: 0094-3061 DEB Vol: 43 (4) 2014 Page: 557 - 558 Publisher: SAGE Publication:<br>10.1177/0094306114539455jj<br>options:<br>SAGE Publications (01/2004 -)<br>SAGE Premier 2012 (01/2004 -<br>V.33 iss.1 -)<br>Westaw<br>options for this citation:<br>rd found                                          |
| Item Deta<br>Source:<br>DOI:<br>Full Text<br>From<br>From<br>Get more<br>No print reco<br>Click here to | iils:    Contemporary Sociology<br>ISSN: 0094-3061 DEE Vol: 43 (4) 2014 Page: 557 - 558 Publisher: SAGE Publication:<br>10.1177/0094306114539455jj      options:    SAGE Publications (01/2004 -)<br>SAGE Premier 2012 (01/2004 -<br>v.33 iss.1 -)<br>Westaw      options for this citation:      rd found<br>search    Israeli Union Catalog |

אותו.

## **My Profile**

- . ניתן לעדכן פרטים אישיים Account Settings
  - ניתן לשנות את שפת הממשק Lanuage -
- ניתן לשנות את כתובת הדואר האלקטרוני Eamail -
  - Name ניתן לשנות שם
- ניתן לראות שאילתות שמורות, Saved Searches להגדיר התראות למייל עבור כל שאילתה, ולמחוק אותה.

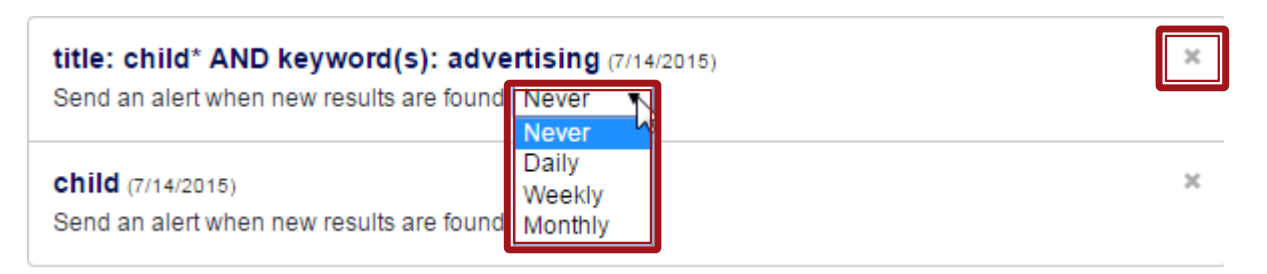

## My Profile

#### סומנו Discover Bookmarks → מציג את כל המאמרים שסומנו כמועדפים בתוצאות החיפוש של Discover

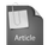

#### Child labor: a forgotten focus for child welfare.

Otis,J, Pasztor,EM, McFadden,EJ - Child welfare - www.ncbi.nlm.nih.gov Child labor is driven by child and family impoverishment, market forces, and political apathy concerning the rights of the child. Although a fundamental concern of the early 20th century child welfare system, today child labor is often seen as out... Bookmark | Record details | </ View full text

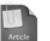

Child care and mother-child interaction in the first 3 years of life. NICHD Early Child Care ...

Developmental psychology - www.ncbi.nlm.nih.gov

Relations between nonmaternal child care and ratings of maternal sensitivity and child positive engagement during mother-child interaction at 6, 1, 24, and 36 months were examined for 1,274 mothers and their children participating in the National... #Bookmark | Record details | ✓ View full text

## TOC alert – מציג רשימת כתבי העת שעליהם ביקשנו לקבל התראות למייל (alert) בתוצאות חיפוש של

American Journal of Psychology ISSN: 0002-9556

Archives of Disease in Childhood - Fetal and Neonatal Edition ISSN: 1359-2998

Nordic Journal of Music Therapy (Formerly : Nordisk Ttidsskrift for Mu... ISSN: 0809-8131 eresources

×

×

## **My Profile**

#### פגיג רשימת כתבי העת – eResources bookmarks שסומנו כמועדפים בתוצאות חיפוש של eResources.

|                                                                                                    | Save      |
|----------------------------------------------------------------------------------------------------|-----------|
| תחומין : תורה חברה ומדינה קובץ הלכתי                                                                                                 | dr° +‡+ × |
| ארפואה ( Medicine )                                                                                                    | P + + ×   |
| Advances in Cognitive Psychology                                                                                                    | P + ×     |
| Nordic Journal of Music Therapy ( Formerly : Nordisk Ttidsskrift for Musikkterapi )                                                  | A + + + × |
|                                                                                                    |           |
| Adolescence Its Psychology and Its Relations To Physiology , Anthropology , Sociology Sex , Crir Religion and Education , Vol . ii . | ner 🕂 🗙   |
| Abnormal psychology ( 1927 )                                                                                                    | P +‡+ 🗙   |

#### בעזרת גרירת ויתן לסדר את סדר הופעתם ברשימה. בנוסף, ניתן לראות את רשימת כתבי העת במסך הבית בפינה הימנית העליונה.

- הרפואה (Medicine)
- Advances in Cognitive Psychology
- Advances in Cognitive Esychology
  תחומין : תורה חברה ומדינה קובץ הלכתי
- Nordic Journal of Music Therapy ( Formerly : Nordisk Ttidsskrift for
  - Musikkterapi )
- Adaptation To Chronic Childhood Illness
- Adolescence Its Psychology and Its Relations To Physiology,
   Anthropology, Sociology Sex,
   Crime, Religion and Education, Vol.
   .ii.
- Abnormal psychology (1927)